## DISPOSIZIONI OPERATIVE BORSE DI STUDIO UNIVERSITARIE SALDO ANNO ACCADEMICO 2023/24 E ANTICIPO ANNO ACCADEMICO 2024/25

## **BENEFICIARI**

Dipendenti che abbiano figli a carico (o equiparati) secondo il criterio definito dal CCNL.

### <u>REQUISITI</u>

- Per il saldo relativo all'anno accademico 2023/24, i figli a carico devono essere studenti universitari, che abbiano acquisito almeno 40 crediti formativi entro il 30/09/2024.
- L'età dei figli per cui è richiesto il contributo non deve superare (vale il compleanno) il 26° anno di età al 30/09/2023 per il saldo relativo all'anno accademico 2023/24 e al 30/09/2024 per l'anticipo relativo all'anno accademico 2024/25.

Si precisa che l'erogazione delle suddette borse di studio è incompatibile con qualsiasi contributo di spesa o borsa di studio comunque denominati, erogati allo stesso dipendente o all'altro genitore, da parte di qualsiasi ente, a qualunque titolo purché relativo o anche solo connesso agli studi del figlio.

#### 1. COME FARE LA RICHIESTA

La richiesta deve essere effettuata in procedura HR ACCESS (ruolo Dipendente) > INSERISCI DATI PERSONALI > BORSE DI STUDIO UNIVERSITARIE. Per i dettagli procedurali si vedano le istruzioni qui in appresso.

La richiesta può essere di due tipi (scelta da effettuarsi in fase di compilazione della maschera di inserimento in HR Access): SALDO con riferimento all'anno accademico 2023/24 oppure ANTICIPO relativo all'anno accademico 2024/25.

## 1.1. RICHIESTA A TITOLO DI SALDO

La richiesta a titolo di SALDO è la situazione ordinaria e si può avanzare:

- compilando i campi richiesti nella maschera "Borse di studio universitarie" e caricando nel campo "allegato 1" se non sono stati richiesti anticipi in passato, o nel campo "allegato 2" se sono stati pagati anticipi precedentemente, un unico file PDF comprendente:
  - il modulo "A" di richiesta relativo all'anno accademico 2023/2024 (cfr. allegato) debitamente compilato e firmato in ogni sua parte e
  - la documentazione universitaria (certificazione università o autocertificazione dello studente riportante oltre ai dati dello studente e la classe di laurea, l'elenco degli esami sostenuti, le relative date di sostenimento e i crediti formativi associati).<sup>1</sup>

## 1.2. RICHIESTA A TITOLO DI ANTICIPO

La richiesta a titolo di ANTICIPO si può avanzare:

- per una sola volta, per gli studenti universitari iscritti al primo anno del corso di laurea nell'anno accademico 2024/2025;
- compilando i campi richiesti nella maschera "Borse di studio universitarie" e caricando nel campo "allegato 1" un unico file PDF comprendente:
  - il modulo "B" di richiesta relativo all'anno accademico 2024/2025 (cfr. allegato) debitamente compilato e firmato in ogni sua parte e
  - o la certificazione comprovante l'iscrizione universitaria.

<sup>&</sup>lt;sup>1</sup> La banca ha la facoltà di chiedere la produzione del certificato da parte dell'università a verifica di quanto dichiarato nell'autocertificazione.

## 2. TERMINI TEMPORALI PER LE RICHIESTE

## 2.1. RICHIESTE A TITOLO DI SALDO

La procedura consente l'inserimento delle richieste a titolo di saldo tutti i giorni del mese fino al 5 anno successivo al sorgere del diritto di contribuzione.

## 2.2. RICHIESTE A TITOLO DI ANTICIPO

La procedura consente l'inserimento delle richieste a titolo di anticipo per studenti universitari iscritti al primo anno di università nell'anno accademico 2024/2025 tutti i giorni del mese fino al 10 dicembre 2024.

Tali domande, se approvate, saranno pagate nel cedolino di dicembre 2024.

Si precisa che:

- non saranno approvate le domande con documentazione incompleta o non corretta, ad esempio:
  - in caso di assenza del modulo di richiesta o nel caso in cui non sia completo dei dati o in assenza di firma o in assenza – anche parziale – di certificazione da parte dell'università o di autocertificazione;
  - per utilizzo di modulo di richiesta riferito ad anno accademico diverso da quello inserito in procedura o di modulo che presenti il riferimento all'anno accademico corretto manualmente o digitalmente;
- se la domanda si trova in HR Access nella sezione "*le mie richieste*" con l'indicazione "*in corso*" nella colonna "*report*", significa che non è stata ancora valutata;
- se la domanda si trova in HR Access nella sezione "*le mie richieste*" con l'indicazione "*rifiutata*" nella colonna "*report*", cliccando sul link "*borse di studio universitarie*" (colonna "*etichetta*") si visualizza il dettaglio della richiesta con evidenza del campo "*commenti*" contenente la motivazione del rifiuto (parte inferiore della maschera, sezione "*approvazione*"); nel caso in cui il problema riscontrato non fosse bloccante, il commento conterrà le indicazioni per riformulare successivamente la domanda nel modo corretto.

## IMPORTI BORSE DI STUDIO UNIVERSITARIE FIGLI STUDENTI DEI DIPENDENTI

| Università | 116,20€ | anticipo                                                      |
|------------|---------|---------------------------------------------------------------|
|            | 216,91€ | saldo - università in comune di residenza                     |
|            | 294,38€ | saldo - maggiorazione se università fuori comune di residenza |

#### \*\*\*\*\*

Per eventuali chiarimenti potete aprire un ticket tramite il portale HR CONNECT > HR SERVICE PER TE, selezionando "Borse di studio/premio di laurea" nel campo "categoria".

Le richieste saranno prese in esame al più presto e pertanto, si prega di evitare di aprire più ticket.

## HR ACCESS – ISTRUZIONI PROCEDURALI PER RICHIESTA DI BORSA DI STUDIO UNIVERSITARIA

## COME SI EFFETTUA LA RICHIESTA DI BORSA DI STUDIO UNIVERSITARIA

La richiesta deve essere inserita in procedura HR ACCESS (ruolo Dipendente) > INSERISCI DATI PERSONALI > BORSE DI STUDIO UNIVERSITARIE

| Dipendente                                                                                                    | Le mie richieste                                          | Le mie attività                                           | I miei documenti                                                                                                    |
|----------------------------------------------------------------------------------------------------|-----------------------------------------------------------|-----------------------------------------------------------|----------------------------------------------------------------------------------------------------|
| Pagina iniziale<br>Le mie richieste<br>Le mie notifiche<br>Le mie attività<br>I miei documenti<br>I miei report                                                                                                    | Numero di richieste: 0 CAggiorna                          | Vedi tutto                                                | ultimi consultati:                                                                                                    |
| Inserisci dati personali Anagrafica e familiari Borse di studio Borse di studio universitarie Cordinate bancarie Indennità di famiglia Indenizi o ercapiti Payroll giving Questionario gestione emergenze Richiesta badge Richiesta Part time Integrazione Anagr. Familiari Smart working - invio documentazione Trattamento integrativo Detrazioni Scelta destinazione buono pasto Visualizza dati personali Visualizza dati assenze e presenze Visualizza dati assenze e Integrazio H R Travel | Novità HR 07/06/2022 Frazioni permessi seggi elettorali : | n pass Clienti? La tua Autorizzazione al trattamento è QU | <ul> <li>CU 2022: Information per Il contribuente</li> <li>Informativa privacy</li> <li>Accedi a tutti i documenti</li> </ul> |

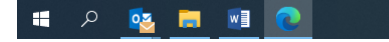

へ 物 日 印 06/10/2022 - **12:13** 06/10/2022 - **そ**8)

# Cliccare sul tasto "AGGIUNGI"

| Dipendente                         | Borse di studio universitarie 🛛 🖓 <u>Come fare</u> 🖶 <u>Stampa</u> |
|------------------------------------|--------------------------------------------------------------------|
| Pagina iniziale                    | 1 Inserire richiesta 2 Conferma                                    |
| Le mie richieste                   |                                                                    |
| Le mie notifiche                   |                                                                    |
| Le mie attività                    | Dipendente                                                         |
| I miei documenti<br>I miei recent  | Nominativo                                                         |
| 1 mier report                      | Società                                                            |
| 😑 Inserisci dati personali         | Matricola                                                          |
| Anagrafica e familiari             | Unità organizzativa                                                |
| Borse di studio                    |                                                                    |
| Borse di studio universitarie      |                                                                    |
| Coordinate bancarie                |                                                                    |
| Indennità di famiglia              | Aggiungi                                                           |
| Indirizzo e recapiti               |                                                                    |
| Payroll giving                     |                                                                    |
| Questionario gestione<br>emergenze | Invia                                                              |
| Richiesta badge                    |                                                                    |
| Richiesta Part time                |                                                                    |
| Integrazione Anagr. familiari      |                                                                    |
| Smart working - invio              |                                                                    |
| documentazione                     |                                                                    |
| Trattamento integrativo            |                                                                    |
| Detrazioni                         |                                                                    |
| Scelta destinazione buono pasto    |                                                                    |
| 🛨 Visualizza dati personali        |                                                                    |
|                                    |                                                                    |
| Inserisci dati assenze e           |                                                                    |
| presenze                           |                                                                    |
| Vicualizza dati acconza a          |                                                                    |
| presenze                           |                                                                    |
|                                    |                                                                    |
| + HR Travel                        |                                                                    |
|                                    |                                                                    |
|                                    |                                                                    |
|                                    |                                                                    |
|                                    |                                                                    |
|                                    |                                                                    |
|                                    |                                                                    |

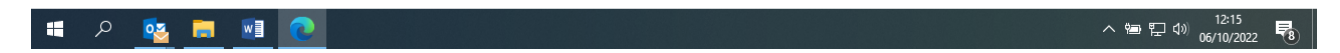

# per ottenere la maschera seguente:

| Dipendente                            | Borse di studio universitarie 🛛 🔓 <u>Come fare</u> 🖶 <u>Stampa</u>                                                            |
|---------------------------------------|----------------------------------------------------------------------------------------------------|
| Pagina iniziale                       | 1 Inserire richiesta 2 Conferma                                                                                               |
| Le mie richieste                      |                                                                                                    |
| Le mie notifiche                      |                                                                                                    |
| Le mie attività                       | Dipendente                                                                                                    |
| I miei documenti                      | Nominativo                                                                                                    |
| I miei report                         | Società                                                                                                    |
| Inserisci dati personali              | Sources                                                                                                    |
| Anagrafica e familiari                |                                                                                                    |
| Borse di studio                       | Unita Uganizzativa                                                                                                    |
| Borse di studio universitarie         |                                                                                                    |
| Coordinate bancarie                   |                                                                                                    |
| Indennità di famiglia                 |                                                                                                    |
| Indirizzo e recapiti                  | Paura di chudia universitavia                                                                                                 |
| Payroll giving                        | porse di studio universitarie Modifica                                                                                        |
| Questionario gestione                 | Pos riskinders il solda a frante dell'antisina concerso, all'anto andifer                                                     |
| Richiesta badge                       | Per nemedere il saldo a nonce den anticipo concesso, circuare sui tasto modifica                                              |
| Richiesta Part time                   | Indicare l'anno in cui termina l'anno accademico                                                                              |
| Integrazione Anagr. familiari         | (es. in caso di anno accademico 2021/2022, indicare 2022)                                                                     |
| Smart working - invio                 |                                                                                                    |
| documentazione                        | Cod. fiscale figlio Selezionare                                                                                               |
| Trattamento integrativo               | utilizzare il processo guidato "anagrafica e familiari"                                                                       |
| Scelta destinazione buono pasto       | Classe di laurea Seleziona un valore 🗸                                                                                        |
|                                       | Anticino / Salda                                                                                                    |
| 🕂 Visualizza dati personali           |                                                                                                    |
| · · · · · · · · · · · · · · · · · · · | Remesta di salida avanzata a nonce di anticipo gli e concesso i i i                                                           |
| Inserisci dati assenze e<br>presenze  | Numero crediti al 30 settembre dell'anno accademico richiesto                                                                 |
|                                       | Allegate 1                                                                                                    |
| 📑 Visualizza dati assenze e           | Micgaty 1 to                                                                                                    |
| presenze                              | Allegato 2                                                                                                    |
| + HR Travel                           | Inserire il secondo allegato, senza eliminare il primo, solo nel caso di richiesta di saldo a fronte di anticipo già concesso |
|                                       | Maggiorazione economica per univ. fuori dal comune di residenza (LIMITATAMENTE ALL'ANNO ACCADEMICO 21/22 PER                  |
|                                       | IL PERSONALE EX-CREVAL ED EX CREVAL PIUFACTOR LA MAGGIORAZIONE PUO' ESSERE RICHIESTA SOLO SE                                  |
|                                       | Sono conservale della resonoscialità engli e della della tratta aministrativi derivanti dalla                                 |
|                                       | Solis Conservational Calle displayation mendadi                                                                               |
|                                       |                                                                                                    |
|                                       |                                                                                                    |
|                                       | Aggiungi                                                                                                    |
|                                       |                                                                                                    |
|                                       | Invia                                                                                                    |
|                                       | 21443                                                                                                    |
|                                       |                                                                                                    |

Compilare i campi come descritto di seguito nei diversi casi che possono presentarsi:

## 1. <u>Richiesta a SALDO in assenza di un precedente ANTICIPO</u>

Nel campo "*indicare l'anno in cui termina l'anno accademico*" inserire l'anno in cui termina l'anno accademico. Se fosse a.a. 2023/2024 occorrerà valorizzare il campo con2024.

Nel campo "*cod. fiscale figlio*" selezionare dal menù a tendina il codice fiscale del figlio; nel caso in cui non comparisse, occorre procedere in INSERISCI DATI PERSONALI >COMPOSIZIONE FAMILIARE per effettuare il censimento del figlio (cfr. istruzioni attivando il pulsante "come fare").

Nel campo "*classe di laurea*" selezionare dal menù a tendina la classe di laurea della facoltà frequentata, che dovrà coincidere con quanto presente nella documentazione universitaria che si caricherà.

Nel campo "anticipo/saldo" dal menù a tendina selezionare "Saldo".

Non è da valorizzare invece il campo "richiesta di saldo avanzata a fronte di anticipo già concesso".

Nel campo "*numero di crediti*" indicare la somma dei crediti formativi associati agli esami sostenuti nel periodo compreso tra il 1° ottobre e il 30 settembre dell'anno accademico per il quale si avanza la richiesta. Ad esempio, se l'anno accademico in questione è 2023/2024, occorrerà prendere in considerazione gli esami sostenuti nel periodo 1° ottobre 2023 – 30 settembre 2024 e sommare i crediti formativi ad essi associati.

Nel campo "Allegato 1" caricare un unico file PDF comprendente:

- il modulo "A" di domanda relativo all'anno accademico richiesto, debitamente compilato e firmato in ogni sua parte e
- la documentazione universitaria (certificazione università o autocertificazione riportante, oltre ai dati dello studente e la classe di laurea, l'elenco degli esami sostenuti, le relative date di sostenimento e i crediti formativi associati).

Nel campo "Allegato 2" non caricare nulla.

Nel campo "*Maggiorazione economica per univ. fuori dal comune di residenza* (LIMITATAMENTE ALL'ANNO ACCADEMICO 21/22 E PER IL PERSONALE EX-CREVAL ED EX CREVAL PIU'FACTOR, LA MAGGIORAZIONE PUO' ESSERE RICHIESTA SOLO SE L'UNIVERSITA' E' FUORI DALLA PROVINCIA DI RESIDENZA)" flaggare se ricorre il caso.

Nel campo "Sono consapevole delle responsabilità penali e degli effetti amministrativi derivanti dalla falsità in atti e dalle dichiarazioni mendaci" flaggare per conferma.

A questo punto premere il tasto INVIA per confermare e inoltrare la richiesta.

# 2. Richiesta a SALDO in presenza di un precedente ANTICIPO

In questo caso la maschera iniziale avrà già i campi valorizzati con i dati della domanda di anticipo richiesta e concessa nel dicembre dell'anno precedente.

Per chiedere il Saldo occorrerà innanzitutto cliccare sul tasto MODIFICA

| Digital Workplace - Home                                                                                                    | 🗙 📔 🏑 🛛 HRa Space                                                                                                    | Anagrafica del perso 🗙 🚺 HRa Space - Dipendente - Pagino 🗙 🕂                                                                                                    |       | -                   | o x             |
|----------------------------------------------------------------------------------------------------|----------------------------------------------------------------------------------------------------|----------------------------------------------------------------------------------------------------|-------|---------------------|-----------------|
| $\leftarrow \rightarrow$ C $\bigcirc$                                                                                                    | A Non sicuro grp                                                                                                    | -wa8-hv00.cariprpcpar.it:9081/hra-space/portal/wsid:5/root/employee?entering=true                                                                                                    | A" 50 | 3 <≞                |                 |
| 🌵 Regione Emilia-Ro 👦 C                                                                                                    | CAP - Codice di Avv  🔘 N                                                                                                    | linistero della gius 👔 Dipartimento per gl                                                                                                    |       |                     |                 |
| HR Access Benvenuto Z                                                                                                    | ZANNI LUCA Dipende                                                                                                    | nte Resp. HR                                                                                                    |       |                     | <b>▲ ?</b> ⊍    |
| Dipendente                                                                                                    | Borse di studio universit                                                                                                    | arie <u>Come fare</u> <u>Astampa</u>                                                                                                    |       |                     |                 |
| Pagina iniziale<br>Le mie richieste<br>Le mie notifiche<br>Le mie atività<br>I miei documenti<br>I miei report<br>Insensci dati personali<br>Anagrafica e familiari<br>Borse di studio | Dipendente<br>Nominativo<br>Società<br>Matricola<br>Unità organizzativa                                                                                                    | 1 Inserire richiesta 2 Conferma                                                                                                    |       |                     |                 |
| Borse di studio universitarie                                                                                                    |                                                                                                    |                                                                                                    |       |                     |                 |
| Coordinate bancarie<br>Indennità di famiglia<br>Indirizzo e recapiti                                                                                                    | Borse di studio universi                                                                                                    | Modifica.                                                                                                    |       |                     |                 |
| Payroll giving<br>Questionario gestione<br>emergenze<br>Richiesta badge                                                                                                    | Per richiedere il saldo a                                                                                                    | fronte dell'anticipo concesso, cliccare sul tasto modifica                                                                                                    |       |                     |                 |
| Richiesta Dage<br>Richiesta Part time<br>Integrazione Anagr. familiari                                                                                                    | Indicare l'anno in cui te<br>(es. in caso di anno acc                                                                                                    | mina l'anno accademico<br>Idemico 2021/2022, indicare 2022) 2023                                                                                                    |       |                     |                 |
| documentazione<br>Trattamento integrativo<br>Detrazioni                                                                                                    | Cod. fiscale figlio                                                                                                    | Per inserire eventuali figli non presenti a sistema<br>utilizzare il processo guidato "anagrafica e familiari"                                                                                                    |       |                     |                 |
| Scelta destinazione buono pasto                                                                                                    | Classe di laurea                                                                                                    | Ingegneria industriale (L-9) 3 anni                                                                                                    |       |                     |                 |
| + Visualizza dati personali                                                                                                    | Anticipo / Saldo                                                                                                    | Anticipo V                                                                                                    |       |                     |                 |
| 📮 Inserisci dati assenze e                                                                                                    | Richiesta di saldo avanz<br>Numero crediti                                                                                                    | Ita a fronte di anticipo già concesso<br>Indicare i crediti formativi maturati dal 1º ottobre<br>al 30 settembre dell'anno accademico richiesto                                                                                                    |       |                     |                 |
| presenze                                                                                                    | Allegato 1                                                                                                    | richiesta bs univ.pdf                                                                                                    |       |                     |                 |
| <ul> <li>Visualizza dati assenze e<br/>presenze</li> </ul>                                                                                                    | Allegato 2                                                                                                    |                                                                                                    |       |                     |                 |
| 🖸 HR Travel                                                                                                    | Inserire il secondo allega<br>Maggiorazione economic<br>IL PERSONALE EX-CREV<br>L'UNIVERSITA' E' FUORI<br>Sono consapevole delle r<br>falsità in atti e dalle dich<br>Aggiungi | io, senza eliminare il primo, solo nel caso di richiesta di saldo a fronte di anticipo pià concesso<br>s per univ. fuori dal comune di residenza (LIMITATAMENTE ALL'ANNO ACCADEMICO 21/22 PER<br>4 ED EX CREVAL PIU'FACTOR LA MAGGIORAZIONE PUO' ESSERE RICHIESTA SOLO SE<br>DALLA PROVINCIA DI RESIDENZA) E<br>esponsabilità penali e degli effetti amministrativi derivanti dalla<br>arazioni mendaci R |       |                     |                 |
|                                                                                                    |                                                                                                    | _                                                                                                    |       |                     |                 |
|                                                                                                    |                                                                                                    | Invi                                                                                                    | a     |                     |                 |
|                                                                                                    |                                                                                                    |                                                                                                    |       |                     |                 |
| 📲 🔎 📴 🧮                                                                                                    | 0                                                                                                    |                                                                                                    | ^     | 15:<br>15:<br>17/10 | :35<br>0/2022 🔊 |

Successivamente nel campo "anticipo/saldo" dal menù a tendina selezionare "Saldo".

Nel campo "richiesta di saldo avanzata a fronte di anticipo già concesso" occorre flaggare.

Nel campo "*numero di crediti*" deve essere indicata la somma dei crediti formativi associati agli esami sostenuti nel periodo compreso tra il 1° ottobre e il 30 settembre dell'anno accademico per il quale si avanza la richiesta. Ad esempio, se l'anno accademico in questione è 2023/2024, occorrerà prendere in considerazione gli esami sostenuti nel periodo 1° ottobre 2023 – 30 settembre 2024 e sommare i crediti formativi ad essi associati.

Nel campo "Allegato 2" occorre caricare un unico file PDF comprendente:

- il modulo "A" di domanda relativo all'anno accademico richiesto, debitamente compilato e firmato in ogni sua parte e
- la documentazione universitaria (certificazione università o autocertificazione riportante, oltre ai dati dello studente e la classe di laurea, l'elenco degli esami sostenuti, le relative date di sostenimento e i crediti formativi associati).

**IMPORTANTE!** come indicato nella maschera, non va assolutamente modificato/eliminato il file nel campo "Allegato 1".

A questo punto premere il tasto INVIA per confermare e inoltrare la richiesta.

# 3. <u>Richiesta di ANTICIPO</u>

La compilazione della maschera per la richiesta di anticipo ricalca la "*richiesta a SALDO in assenza di un precedente ANTICIPO*" con le seguenti particolarità:

Nel campo "*indicare l'anno in cui termina l'anno accademico*" deve essere indicato il secondo dei valori (es. anno accademico 2024/2025 si indicherà il 2025).

Nel campo "anticipo/saldo" dal menù a tendina selezionare "Anticipo".

Il campo "numero di crediti" non dovrà essere valorizzato.

Nel campo "Allegato 1" dovrà essere caricato un unico file PDF contenente:

- il modulo "B" di domanda relativo all'anno accademico richiesto, debitamente compilato e firmato in ogni sua parte e
- la certificazione comprovante l'iscrizione universitaria.

Il campo "*Maggiorazione economica per univ. fuori dal comune di residenza* (LIMITATAMENTE ALL'ANNO ACCADEMICO 21/22 PER IL PERSONALE EX-CREVAL ED EX CREVAL PIU'FACTOR LA MAGGIORAZIONE PUO' ESSERE RICHIESTA SOLO SE L'UNIVERSITA' E' FUORI DALLA PROVINCIA DI RESIDENZA)" non dovrà essere flaggato.

## 4. Inserimenti multipli relativi a più figli

Nel caso di richieste relative a più figli, occorre procedere come nei casi precedenti ma, terminata la compilazione della maschera del primo inserimento, anziché cliccare subito sul tasto INVIA, occorre cliccare sul tasto AGGIUNGI per aprire una seconda maschera. Concluso questo secondo inserimento, cliccare sul tasto INVIA per perfezionare entrambe le richieste.

| Dipendente                                                | Borse di studio universitarie      | Come fare 🖶 Stampa                                                                                     |
|-----------------------------------------------------------|------------------------------------|----------------------------------------------------------------------------------------------------|
| Pagina iniziale                                           |                                    | 1 Inserire richiesta 2 Conferma                                                                        |
| Le mie richieste                                          |                                    |                                                                                                    |
| Le mie notifiche                                          |                                    |                                                                                                    |
| Le mie attività                                           | Dipendente                         |                                                                                                    |
| I miei documenti                                          | Nominative 7AM                     | INTUCA                                                                                                 |
| I miei report                                             | Società CA                         | Italia S.n.A                                                                                           |
| Inserisci dati personali                                  | Matricola 000                      | 1950                                                                                                   |
| Anagrafica e familiari                                    | Unità organizzativa SEE            | R. AMMINISTRAZIONE DEL PERSONALE                                                                       |
| Borse di studio                                           | onita organizzativa                |                                                                                                    |
| Borse di studio universitarie                             |                                    |                                                                                                    |
| Coordinate bancarie                                       |                                    |                                                                                                    |
| Indennità di famiglia                                     |                                    |                                                                                                    |
| Indirizzo e recapiti                                      | Pouso di studio universitario      | Modifier                                                                                               |
| Payroll giving                                            | borse di studio universitarie      | Pounce                                                                                                 |
| Questionario gestione<br>emergenze                        | Per richiedere il saldo a front    | e dell'anticipo concesso, cliccare sul tasto modifica                                                  |
| Richiesta badge                                           |                                    |                                                                                                    |
| Richiesta Part time                                       | Indicare l'anno in cui termina     | I l'anno accademico                                                                                    |
| Integrazione Anagr. familiari                             | (es. in caso di anno accadem       | ico 2021/2022, indicare 2022)                                                                          |
| Smart working - invio                                     |                                    | Der inseries quantuali fieli pan ansanti a sistema                                                     |
| Trattamento integrativo                                   | Cod. fiscale figlio                | Selezionare V utilizzare il processo guidato "anagrafica e familiari"                                  |
| Detrazioni                                                |                                    |                                                                                                    |
| Scelta destinazione buono pasto                           | Classe di laurea                   | Seleziona un valore 🗸 🗸                                                                                |
|                                                           | Anticipo / Saldo                   |                                                                                                    |
| Visualizza dati personali                                 | Richiesta di saldo avanzata a      | fronte di anticipo già concesso                                                                        |
| <ul> <li>Inserisci dati assenze e<br/>presenze</li> </ul> | Numero crediti                     | Indicare i crediti formativi maturati dal 1º ottobre<br>al 30 settembre dell'anno accademico richiesto |
| — Visualizza dati assenze e                               | Allegato 1                         |                                                                                                    |
| presenze                                                  | Allegato 2                         |                                                                                                    |
| UD Travel                                                 | Inserire il secondo allegato, si   | enza eliminare il primo, solo nel caso di richiesta di saldo a fronte di anticipo già concesso         |
|                                                           | Maggiorazione economica per        | univ. fuori dal comune di residenza (LIMITATAMENTE ALL'ANNO ACCADEMICO 21/22 PER                       |
|                                                           | IL PERSONALE EX-CREVAL ED          | EX CREVAL PIU'FACTOR LA MAGGIORAZIONE PUO' ESSERE RICHIESTA SOLO SE                                    |
|                                                           | L'UNIVERSITA' E' FUORI DALL        | A PROVINCIA DI RESIDENZA)                                                                              |
|                                                           | Sono consapevole delle respon      | nsabilità penali e degli effetti amministrativi derivanti dalla                                        |
|                                                           | faisita in atti e dalle dichiarazi | oni mendaci U                                                                                          |
|                                                           |                                    |                                                                                                    |
|                                                           | + Aggiungi                         |                                                                                                    |
|                                                           |                                    |                                                                                                    |
|                                                           |                                    |                                                                                                    |
|                                                           |                                    | Invia                                                                                                  |
|                                                           |                                    | —                                                                                                    |
|                                                           |                                    |                                                                                                    |
|                                                           |                                    |                                                                                                    |
|                                                           |                                    |                                                                                                    |
| - P 🥶 📒                                                   |                                    |                                                                                                    |

## 5. Come seguire l'iter di approvazione della domanda di borsa di studio

Una volta inviata, la domanda figura in HR ACCESS tra "LE MIE RICHIESTE", come sotto rappresentato.

| Dipendente Le m                                                                                                    | nie richieste                                                                                                    | Le mie attività        | I miei documenti                                                                                                    |
|----------------------------------------------------------------------------------------------------|----------------------------------------------------------------------------------------------------|------------------------|----------------------------------------------------------------------------------------------------|
| Pagina iniziale<br>Le mie richieste<br>Le mie notifiche<br>Le mie attività<br>I miei documenti<br>I miei report<br>Bon                                                                                                    | nero di richieste: 1 CAgaiom                                                                                                    | Report                 | ma Ultimi consultati:                                                                                                    |
| Inserisci dati personali Angrafica e familiari Borse di studio Borse di studio universitarie Coordinate bancarie Indenzità di famiglia Indrizzo e recapiti Payroll giving Questionario gestione emergenze Richiesta Part time Integrazione Anagr. familiari Smart working - invio documentazione Trattamento integrativo Detrazioni Scelta destinazione buono pasto Visualizza dati assenze e presenze Visualizza dati assenze e presenze H R Travel | rità HR<br>//06/2022<br>truzioni permessi seggi elettorali :<br>neulta<br>//03/2022<br>J 20222: Informazioni per il contribuente :<br>neulta<br>//02/2022<br>//02/2022<br>neulta | In corso<br>Vedi tutto | <ul> <li>CU 2022: Informazioni per il contribuente</li> <li>Informativa privacy</li> <li>Accedi a tutti i documenti</li> </ul> |

Se, a fianco dell'ETICHETTA "borse di studio universitarie", la colonna "Report" è valorizzata con:

• IN CORSO, significa che la richiesta non è ancora stata valutata;

💷 🔗 💽 🧮 💁 🖳

- APPROVATO, significa che è stata validata e messa in pagamento;
- RIFIUTATO, significa che la richiesta è stata respinta; in questo caso è possibile cliccare sull'etichetta "borse di studio universitarie" per vedere il motivo del rifiuto. Nella maschera che appare, nella sezione "APPROVAZIONE", il campo "COMMENTO" riporta il motivo; questo consente di capire se il problema riscontrato è bloccante, perché ad esempio il figlio ha superato il 26° anno di età o risulta un numero di crediti inferiore ai 40, oppure se non lo è, per esempio se la documentazione è incompleta, nel qual caso il dipendente può ripresentare la richiesta con le integrazioni dovute.

へ 恒 臣 印 06/10/2022

8

| HRa Space - Dipendente - B                                               | orse 🗙 🕒 grpi-wa8-hv00.cariprpcpar.it:900 🗙   +                                                                                                    |    |   |   | -     | ð      | ×  |
|--------------------------------------------------------------------------|----------------------------------------------------------------------------------------------------|----|---|---|-------|--------|----|
| $\leftarrow$ $\rightarrow$ C $\textcircled{a}$                           | Non sicuro   grpi-wa8-hv00.cariprpcpar.it:9081/hra-space/portal/wsid:15/root/employee?entering=true                                                                                                    | A» | â | 3 | €2    |        |    |
| 🏘 Regione Emilia-Ro 👩 C.                                                 | AP - Codice di Avv 🔮 Ministero della gius 👔 Dipartimento per gl                                                                                                    |    |   |   |       |        |    |
| Le mie notifiche<br>Le mie attività<br>I miei documenti<br>I miei report | Borse di studio universitarie 🛛 🖗 <u>Come fare</u> 🖨 <u>Stampa</u>                                                                                                    |    |   |   |       |        | -  |
| Inserisci dati personali                                                 | Dipendente                                                                                                    |    |   |   |       |        |    |
| Anagrafica e familiari                                                   | Società                                                                                                    |    |   |   |       |        |    |
| Borse di studio                                                          | Matricola                                                                                                    |    |   |   |       |        |    |
| Coordinate bancarie                                                      | Unità organizzativa                                                                                                    |    |   |   |       |        |    |
| Indennità di famiglia                                                    |                                                                                                    |    |   |   |       |        |    |
| Payroll giving                                                           | • · · · · · · · · · · · · · · · · · · ·                                                                                                    |    |   |   |       |        |    |
| Questionario gestione                                                    |                                                                                                    |    |   |   |       |        |    |
| Richiesta badge                                                          | Borse di studio universitarie Aggiunto                                                                                                    |    |   |   |       |        |    |
| Richiesta Part time                                                      | Per richiedere il saldo a fronte dell'anticipo concesso, cliccare sul tasto modifica                                                                                                    |    |   |   |       |        |    |
| Smart working - invio                                                    | Indicare l'anno in cui termina l'anno accademico                                                                                                    |    |   |   |       |        |    |
| documentazione<br>Trattamento integrativo                                | (es. in caso di anno accademico 2021/2022, indicare 2022) 2022                                                                                                    |    |   |   |       |        |    |
| Detrazioni                                                               | Cod, fiscale figlio                                                                                                    |    |   |   |       |        |    |
| Scelta destinazione buono pasto                                          | utilizzare il processo guidato "anagrafica e familiari"                                                                                                    |    |   |   |       |        |    |
| 🛨 Visualizza dati personali                                              | Classe di laurea Architettura e ing.edile-arch.(LM-4CU) 5 anni                                                                                                    |    |   |   |       |        |    |
| Inserisci dati assenze e                                                 | Anticipo / Saldo Saldo Saldo Introno di Anticipo di Aconcesso Estado Saldo Avanzata a fronte di anticipo di Aconcesso Estado Saldo Saldo Sa |    |   |   |       |        |    |
| presenze                                                                 | Numero crediti 40 Indicare i crediti formativi maturati dal 1º ottobre                                                                                                    |    |   |   |       |        |    |
| 🕂 Visualizza dati assenze e                                              | al 30 settembre dell'anno accademico richiesto                                                                                                    |    |   |   |       |        |    |
| presenze                                                                 | Allegato 1<br>Allegato 2                                                                                                    |    |   |   |       |        |    |
| 🕂 HR Travel                                                              | Inserire il secondo allegato, senza eliminare il primo, solo nel caso di richiesta di saldo a fronte di anticipo già concesso                                                                                                    |    |   |   |       |        |    |
|                                                                          | Maggiorazione economica per univ. fuon dai comune di residenza (LIMITATAMENTE ALL'ANNO ACCADEMICO 21/22 PER<br>IL PERSONALE EX-CREVAL ED EX CREVAL PIU'FACTOR LA MAGGIORAZIONE PUO' ESSERE RICHIESTA SOLO SE                                                                                                    |    |   |   |       |        |    |
|                                                                          | L'UNIVERSITA' E' FUORI DALLA PROVINCIA DI RESIDENZA) 🗖                                                                                                    |    |   |   |       |        |    |
|                                                                          | falsità in atti e dalle dichiarazioni mendaci 🛛 🖻                                                                                                    |    |   |   |       |        |    |
|                                                                          |                                                                                                    |    |   |   |       |        |    |
|                                                                          |                                                                                                    |    |   |   |       |        |    |
|                                                                          | Approvazione                                                                                                    |    |   |   |       |        |    |
|                                                                          | Stato Rifiutato                                                                                                    |    |   |   |       |        |    |
|                                                                          | Commento Manca Modulo A di richiesta                                                                                                    |    |   |   |       |        |    |
|                                                                          |                                                                                                    |    |   |   |       |        |    |
|                                                                          |                                                                                                    |    |   |   |       |        |    |
|                                                                          |                                                                                                    |    |   |   |       |        |    |
|                                                                          |                                                                                                    |    |   |   |       |        |    |
|                                                                          |                                                                                                    |    | ~ |   | 10) 1 | 5:42   | E. |
| <u>v</u>                                                                 |                                                                                                    |    | ~ |   | 06/1  | 0/2022 | 8  |